## **Finding Descriptive Statistics**

Give a set of data, you will be able to find the mean, median, Q1, Q3, standard deviation and more on your TI-83 or TI-84 calculator.

|                                                                               | <u> </u>                                                                         |
|-------------------------------------------------------------------------------|----------------------------------------------------------------------------------|
| <u>Step 1</u> : To access the <b>STAT</b> menu, press the <b>STAT</b> button. | TI-84 Plus CE                                                                    |
|                                                                               | stat plot f1 tbl set f2 format f3 calc f4 table f5<br>y= window zoom trace graph |
|                                                                               | quit ins 🔅 🛔                                                                     |
|                                                                               | 2nd mode del                                                                     |
|                                                                               | a-lock link list<br>alpha X,T,θ,n stat                                           |
|                                                                               | test A angle B draw C distr                                                      |
|                                                                               | math apps prgm vars clear                                                        |
| Step 2: Select the EDIT menu and number 1) Edit by                            | EDIT CALC TESTS                                                                  |
| hitting ENTER on the calculator keyboard (bottom right corner).               | LEEdit<br>2:SortA(                                                               |
| <b>0</b> • • • • • •                                                          | 3:SortD(                                                                         |
|                                                                               | 5:SetUpEditor                                                                    |
| Step 3: It's now time to enter the data into one of                           | The list editor without data – ready and                                         |
| the lists. Let's choose to enter the data into L1 (the                        | waiting for you data.                                                            |
| populated with data.                                                          |                                                                                  |
| If you have data in 11, here's how to clear it out                            |                                                                                  |
| Scroll up until your cursor is on L1.                                         |                                                                                  |
|                                                                               |                                                                                  |
| 2 3                                                                           | L1(1)=                                                                           |
|                                                                               | Ooopppps the list editor with data that                                          |
|                                                                               |                                                                                  |
| Push the <b>CLEAR</b> button and then the <b>ENTER</b> button.                | 2 3                                                                              |
| y= window zoom trace graph log 7 8 9 ×                                        |                                                                                  |
| 2nd mode del<br>slock link list                                               |                                                                                  |
| alpha X,T,B,n stat                                                            |                                                                                  |
| math apps prgm vars clear off catalog i : ans ? enter                         | L1(4)=                                                                           |
| $\begin{array}{c ccccccccccccccccccccccccccccccccccc$                         |                                                                                  |
|                                                                               |                                                                                  |

| Step 4:O.K. enter the data in L1. Note: you can enter<br>the data in any of lists, but for this example let's use<br>L1.To practice, let's enter the following distribution of<br>data in L1. $0$ $2$ $4$ $6$ $8$ $10$ $12$ $14$ $16$                                                                                                    | L1  L2  L3  L4  L5    1       4      4      5      5      8      9      9      10      15                                                                                                    |
|----------------------------------------------------------------------------------------------------|----------------------------------------------------------------------------------------------------|
| <u>Step 5</u> : Now it's time to <i>calculate</i> some descriptive<br>statistics (i.e. mean, standard deviation, the five<br>number summary, etc.).<br>Push the <b>STAT</b> button again to bring back our menu<br>choices.                                                                                                    | TI-84 Plus CE<br>stat plot f1 tbl set f2 format f3 calc f4 table f5<br>y= window zoom trace graph<br>quit ins calc f4 table f5<br>graph<br>quit ins calc f4 table f5<br>graph<br>Quit ins calc f4 table f5<br>graph<br>Quit ins calc f4 table f5<br>graph<br>G7<br>G7<br>G7<br>G7<br>G7<br>G7<br>G7<br>G7<br>G7<br>G7                                |
| <u>Step 6</u> : Scroll over to the CALC menu. Since the first<br>choice <b>1: 1-Var Stats</b> is what we want, just hit the<br>ENTER button on the keypad.                                                                                                    | EDIT CHEC TESTS<br>1-Var Stats<br>2:2-Var Stats<br>3:Med-Med<br>4:LinRe9(ax+b)<br>5:QuadRe9<br>6:CubicRe9<br>7:QuartRe9<br>8:LinRe9(a+bx)<br>9↓LnRe9                                                                                                    |
| <u>Step 7</u> : If your calculator screen <u>DOES NOT look like</u><br>the image to the right, skip this step and go to the<br>next step.<br>If your calculator screen <u>DOES look like</u> the image to<br>the right, just hit ENTER three times to get the<br>descriptive statistics, and skip to Step 9.                                       | <mark>1-Var Stats</mark><br>List:L1<br>FreqList:<br>Calculate                                                                                                    |
| Step 8: If your calculator says 1-Var Stats followed<br>by a blinking cursor, your calculator wants you to<br>enter the list where you stored the data. We stored<br>the data in L1, so look above the number 1 on your<br>keypad. You should see L1. To select L1 push the 2 <sup>nd</sup><br>key followed by the 1 key. Then push the ENTER key. | $ \begin{array}{c} r \\ x^{2} \\ y \\ z^{2} \\ y \\ z^{2} \\ y \\ z^{2} \\ y \\ z^{2} \\ z^{2} \\ y \\ z^{2} \\ z^{2} \\ y \\ z^{2} \\ z^{2} \\ z^$ |

| Step 9: You should now see a bunch of descriptive                                                |  |
|--------------------------------------------------------------------------------------------------|--|
| statistics. You can use the arrow pad to scroll up and                                           |  |
| down to see all of the data. Note: S <sub>x</sub> represents the                                 |  |
| standard deviation that goes with the following                                                  |  |
| formula.                                                                                         |  |
|                                                                                                  |  |
| $S_x = \sqrt{\frac{\sum (x - \bar{x})^2}{n - 1}}$                                                |  |
| In this example the standard deviation is 4. and if you scroll down you should see that Q3 is 9. |  |

Here are some sample data sets for you to practice with.

Example 1: (the standard deviation is 6.741998625, and Q3 is 15.5)

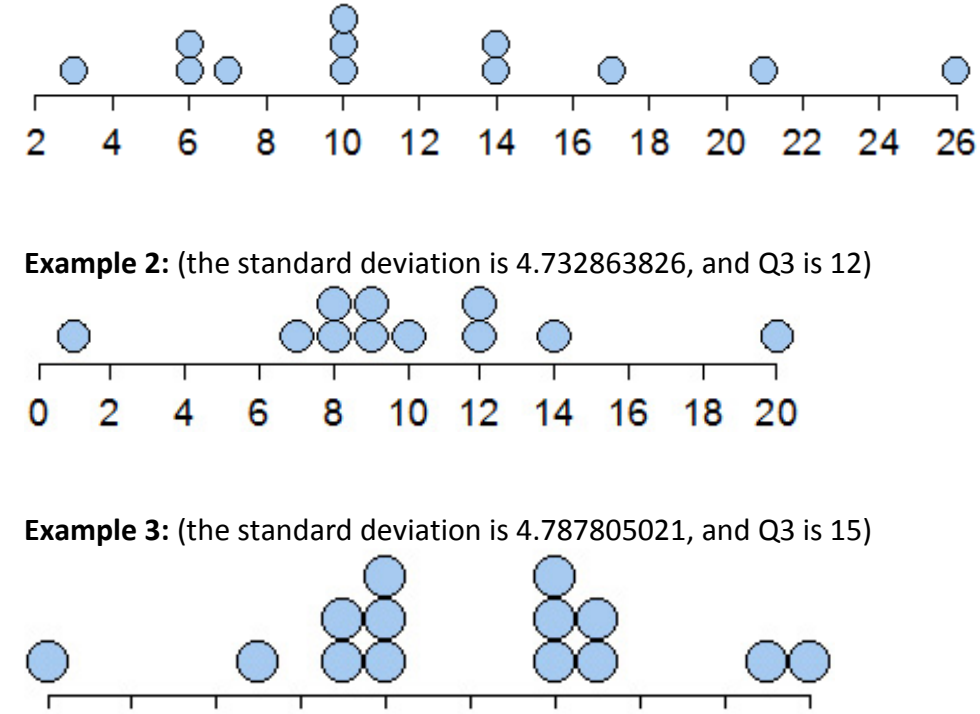